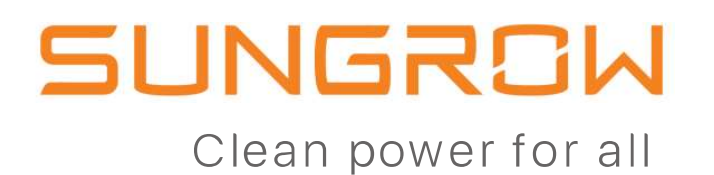

# HƯỚNG DẪN TẠO KẾT NỐI ISOLARCLOUD

Lê Quang Mẫn

© 2019 SUNGROW Confidential

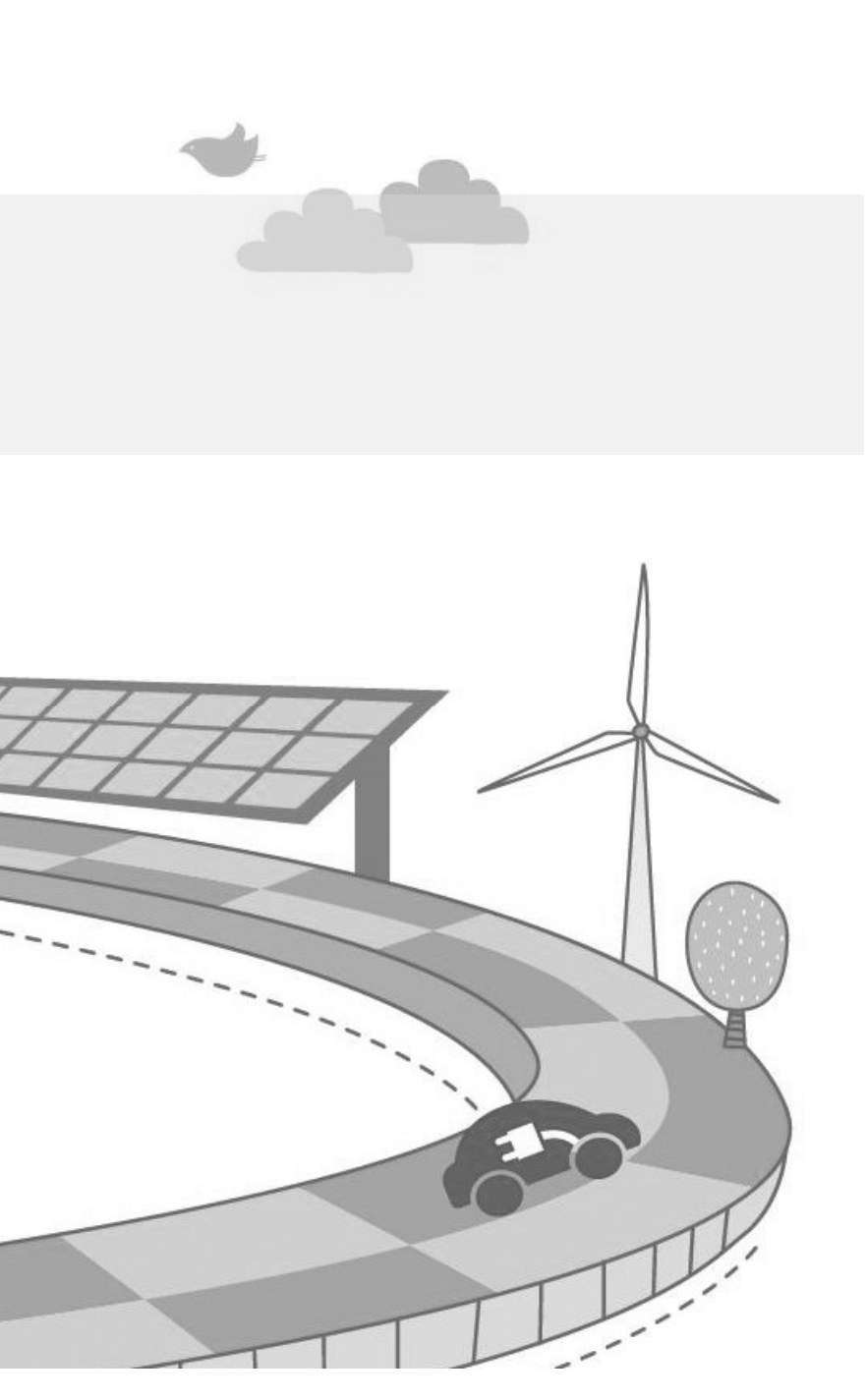

## Bước 1: Khởi động Inverter và cài đặt quốc gia

### A. Cài đặt tại màn hình (dòng SG3K-S và SG5K-D)

Main Screen (Nhấn giữ)→Menu (Nhấn nhẹ ESC)→Country (nhấn giữ ENT)

Nhấn nhẹ ESC để tang giá trị và nhấn nhé ENT để di chuyển sang số kế bên. Nhập mật khẩu 111

Nhấn nhẹ ENT / ESC để lựa cho Quốc gia "Other" và nhấn giữ ENT để xác nhận

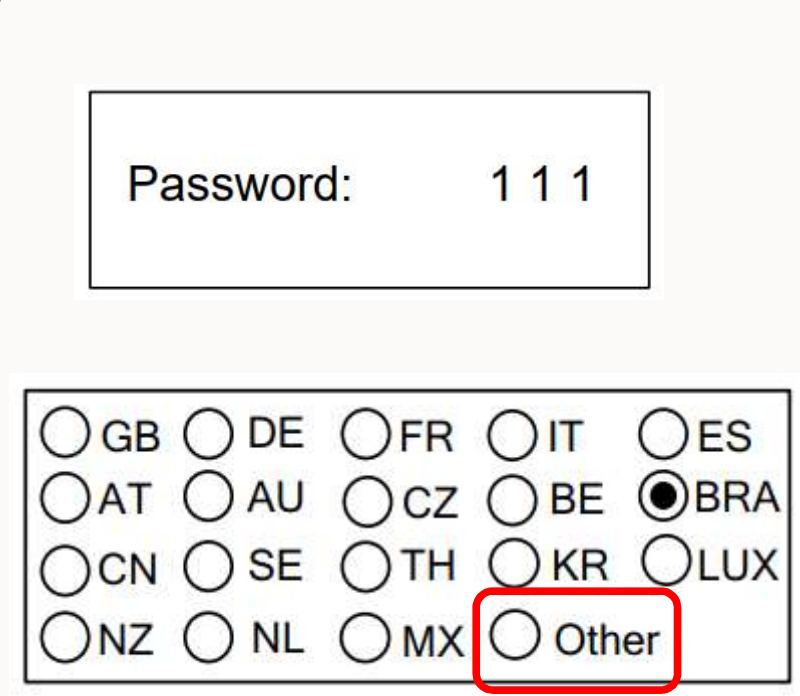

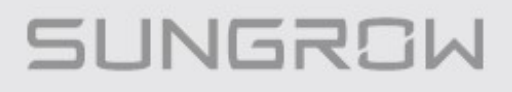

## Bước 1: Khởi động Inverter và cài đặt quốc gia

# B. Cài đặt thông qua ứng dụng Isolar APP trên điện thoại thông qua kết nối Wifi hoặc Bluetooth (dòng SG10KTL / SG20KTL / SG50CX / SG110CX)

Tải Isolar APP trên Apple Store hoặc Google Play trên điện thoại, hoặc quét QR code trên nhãn bộ Wifi để tải APP

Khởi động Isolar App để kết nối với Inverter thông qua Wifi

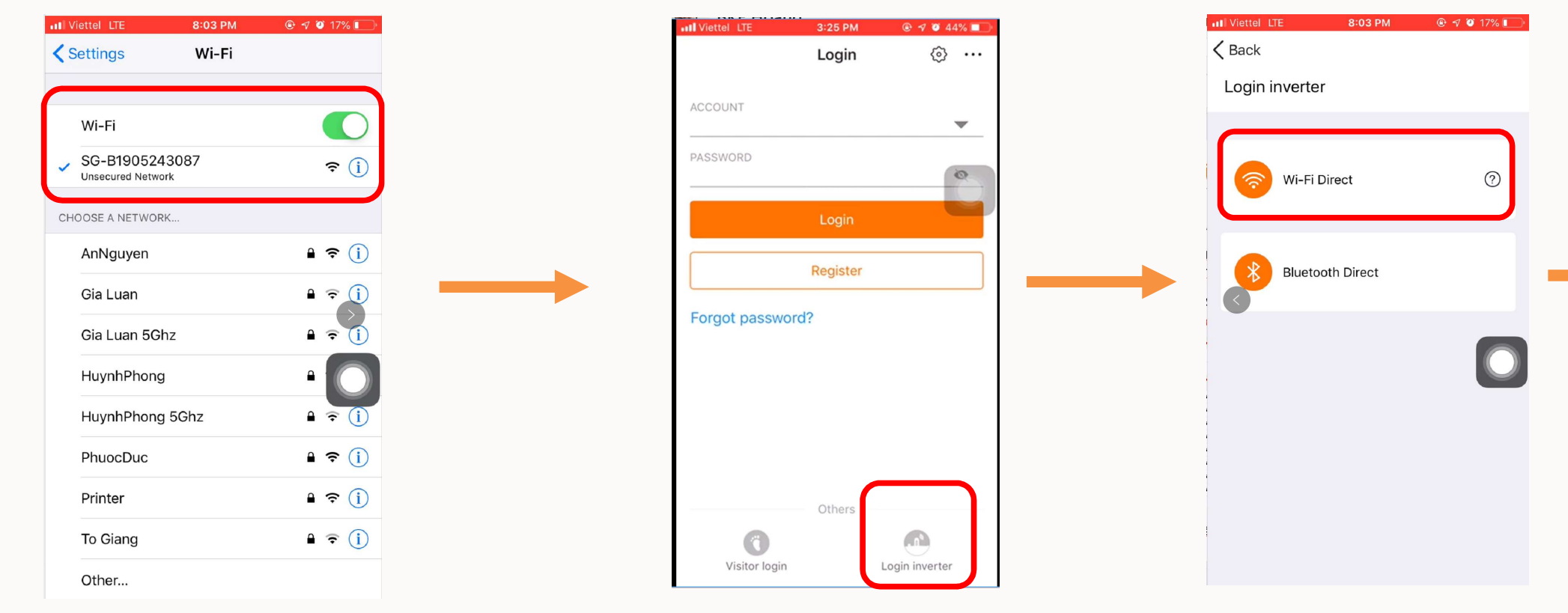

Kết nối điện thoại vào mạng Wifi do thiết bị phát ra

Chọn mục "Login Inverter"

Chọn "Wifi Direct"

### Clean power for all

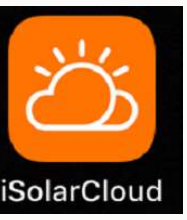

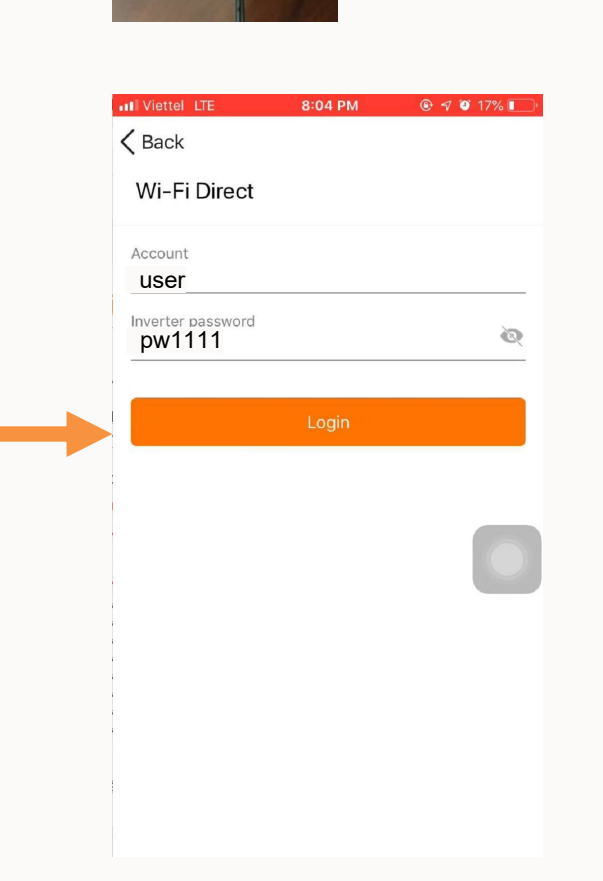

### Nhập "user" và "pw1111"

3

## Bước 1: Khởi động Inverter và cài đặt quốc gia

# B. Cài đặt thông qua ứng dụng Isolar APP trên điện thoại thông qua kết nối Wifi hoặc Bluetooth (dòng SG10KTL / SG20KTL / SG50CX / SG110CX)

Chọn More "Settings", vào "Country(region)", chọn "Other 50Hz"

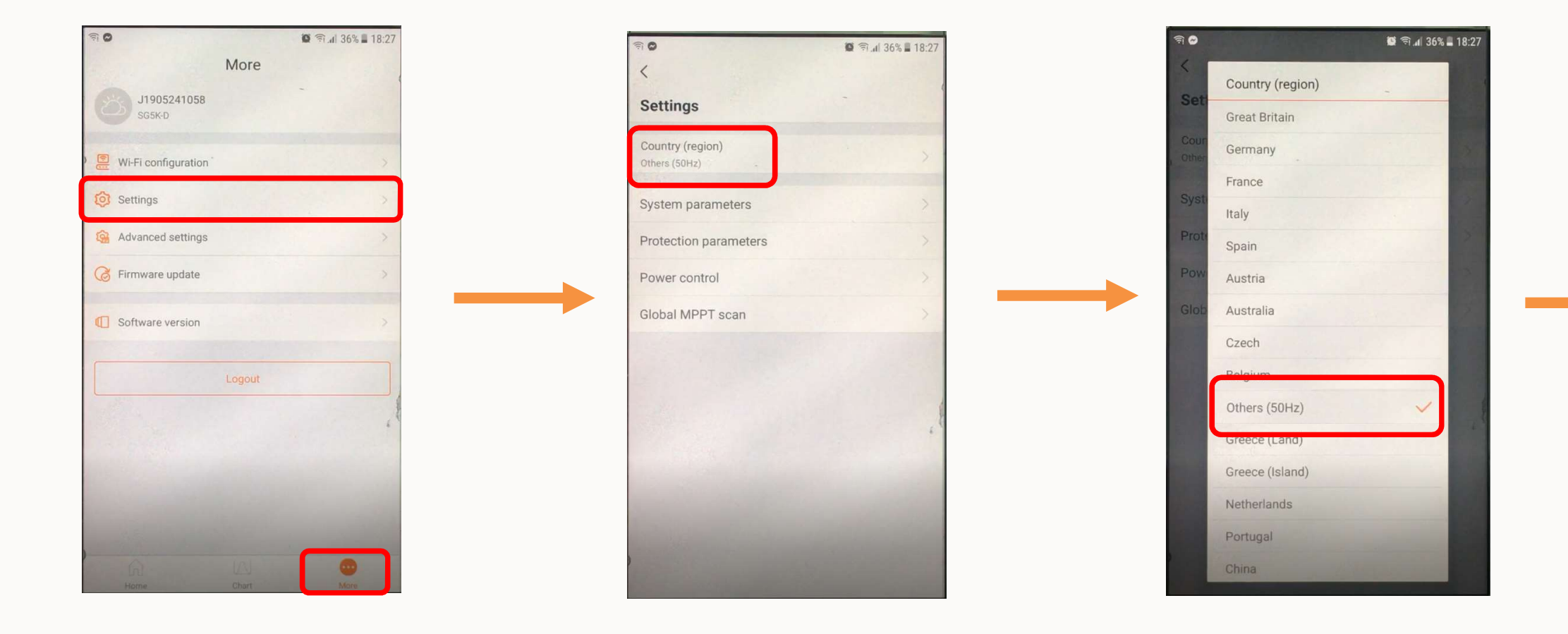

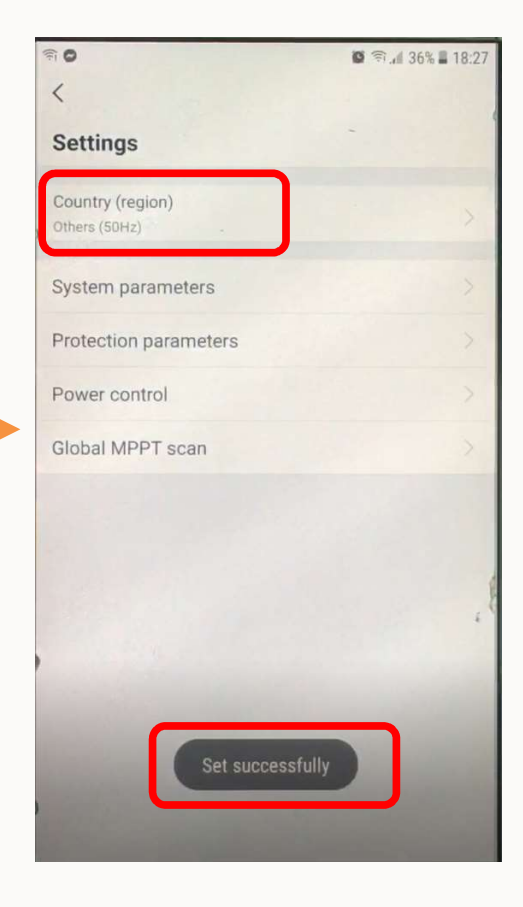

## Bước 2: Cài đặt Inverter kết nối vào mạng Wifi

Chọn More "Wifi Config", chọn "Next", chọn mạng Wifi trong danh sách hiện lên và nhập mật khẩu để kết nối Inverter vào mạng Internet tại khu vực lắp đặt

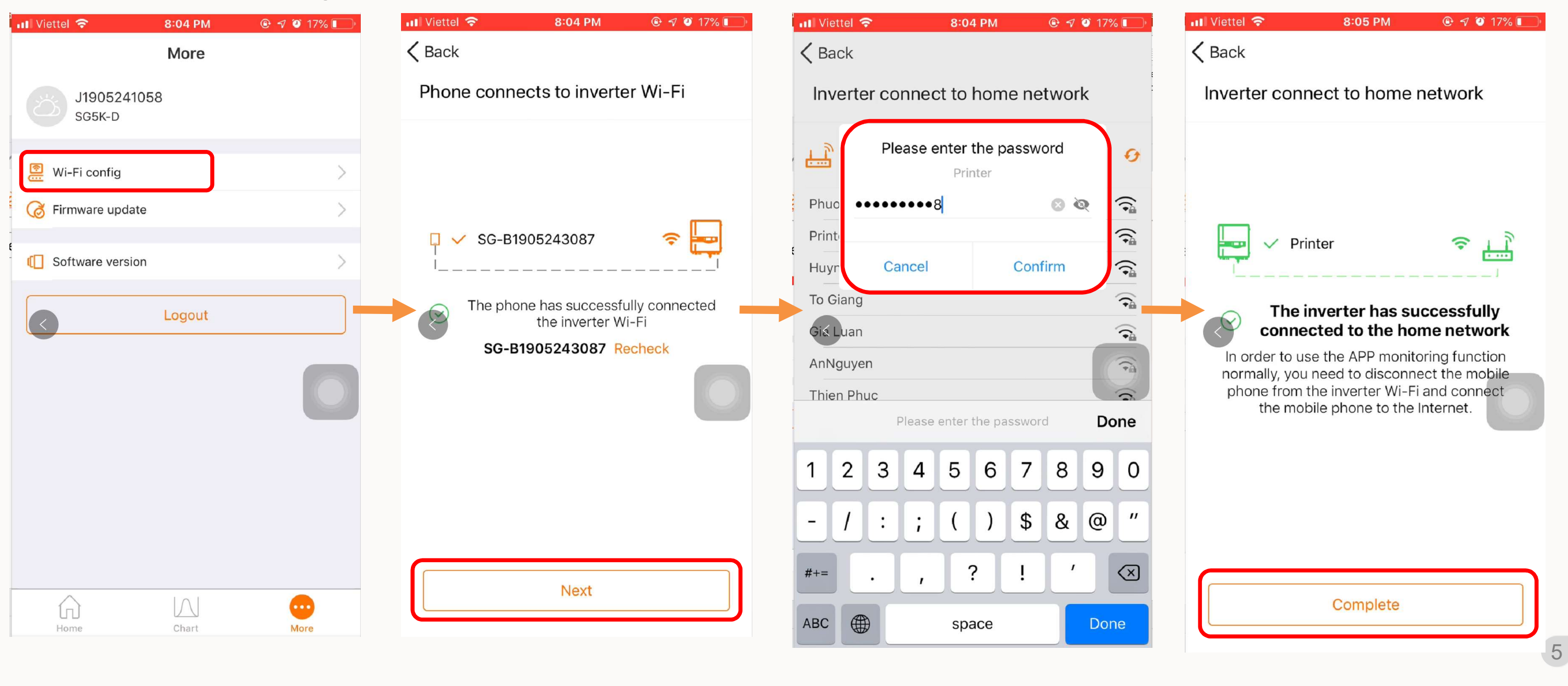

## Bước 3: Tạo tài khoản IsolarCloud đại lý

Logout khỏi chế độ kết nối Inverter, kết nối Internet cho điện thoại, vào lại Isolar App và chọn "Register"

| 📶 Viettel 🗢       | 8:04 PM | 🕑 🗗 🍯 17% 🔲 | 📶 Viettel 🗢                 | 8:05 PM | 🕑 🕫 🗿 16% 🚺   | 📶 Viettel 🗢               | 8:06 PM   | 🕑 🕫 🍯 16% 💽    | 📶 Viettel 🗢       | 9:35 AM        | <b>-7 (2</b> ) 95% 🔳 |
|-------------------|---------|-------------|-----------------------------|---------|---------------|---------------------------|-----------|----------------|-------------------|----------------|----------------------|
|                   | More    |             | Settings                    | Wi-Fi   |               |                           | Login     | ۵۰۰ س          | K Back            |                |                      |
| ј190524<br>SG5K-D | 41058   |             | Wi-Fi                       |         |               | ACCOUNT<br>man.le@vn.sung | rowpower. | com 💌          | User registrati   | on             |                      |
| 💮 Wi-Fi config    |         | >           | <ul> <li>Printer</li> </ul> |         | ₽ \$ (Ì)      | PASSWORD                  |           | <i>©</i>       | Installer/Distrib | utor           | End user             |
| G Firmware upd    | date    | >           | CHOOSE A NETWORK            |         |               |                           | Login     |                | Server            |                | ~                    |
| Software vers     | sion    | >           | Gia Luan                    |         |               |                           | Register  |                | Fmail             |                |                      |
|                   | Logout  |             | HuynhPhong                  |         | ∎ 奈 (j)       | Forgot passwor            | d?        |                | Ser               | d verification | code                 |
|                   |         |             | HuynhPhong                  | 5Ghz    | ₽ ╤ ()        |                           |           |                | Verification code |                |                      |
|                   |         |             | PhuocDuc                    | 2007    |               |                           |           |                | Password          |                |                      |
|                   |         |             | Other                       | 3087    | ÷~ (])        |                           |           |                | Confirm passwo    | rd             |                      |
|                   |         |             |                             |         |               |                           | Others    |                | Country (region)  |                | $\sim$               |
| Home              | Chart   | More        | Ask to Join Networks will I | orks    | . If no known | Visitor login             |           | Login inverter | Time zone         |                | ~                    |

### Bước 3: Tạo tài khoản IsolarCloud đại lý

## Điền các thông tin để tạo tài khoản Đại lý

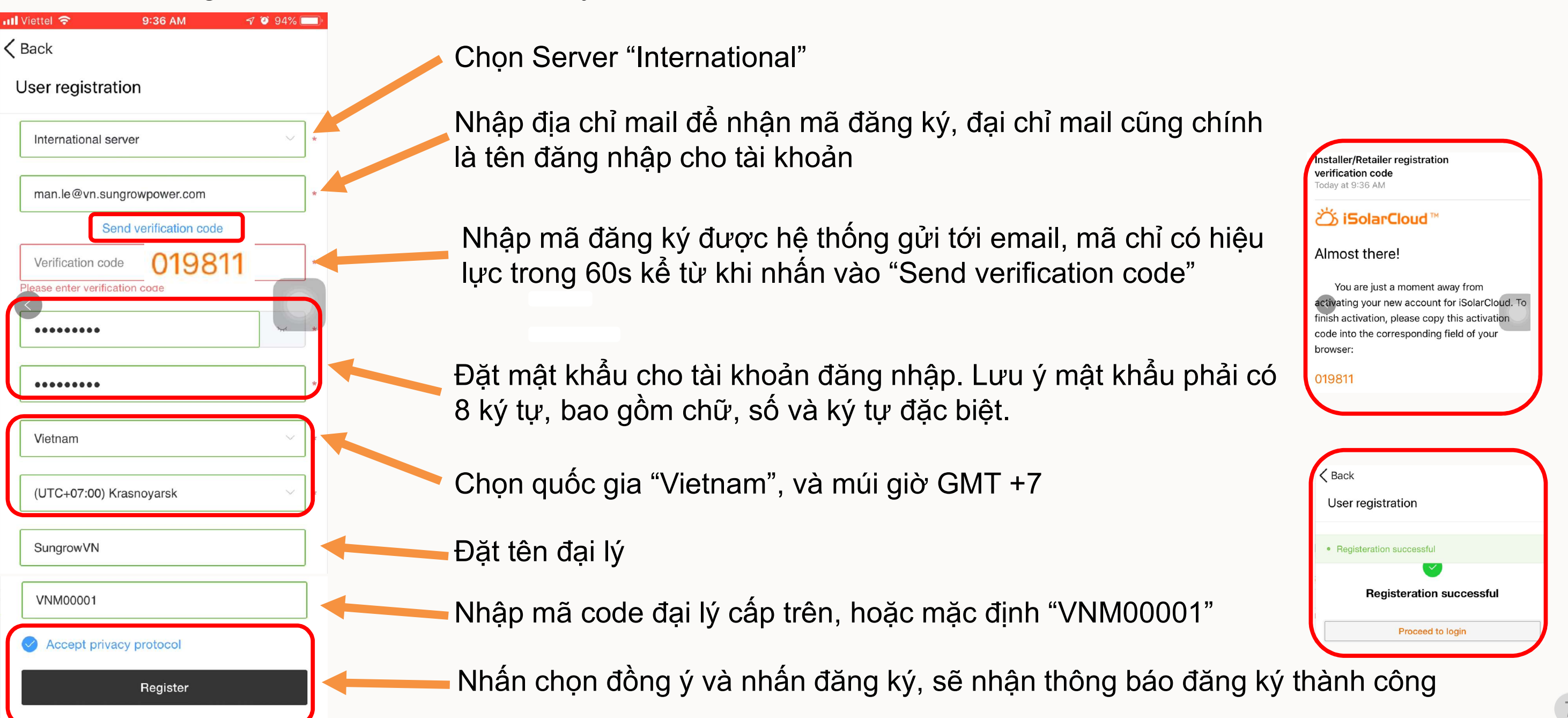

# Bước 4: Đăng ký thiết bị vào hệ thống IsolarCloud

### Đăng nhập bằng tài khoản vừa tạo và đăng ký thiết bị vào hệ thống IsolarCloud

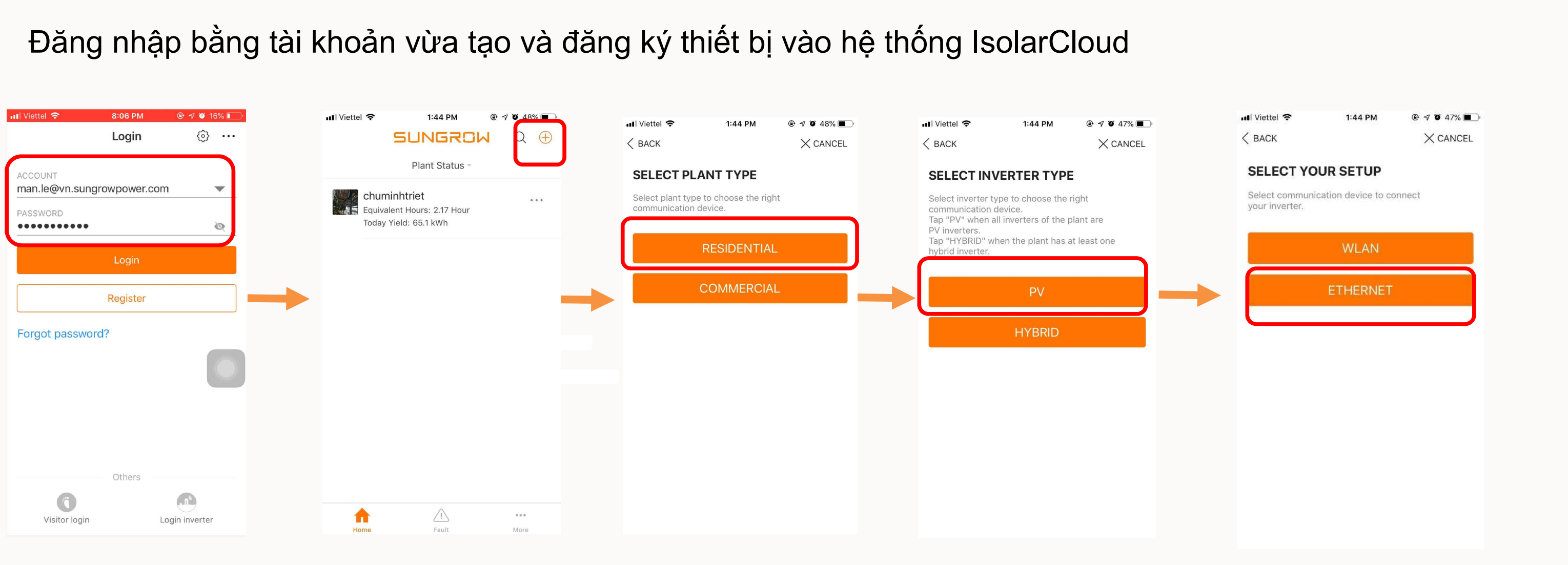

# Bước 4: Đăng ký thiết bị vào hệ thống IsolarCloud

Logout khỏi chế độ kết nối Inverter, kết nối Internet cho điện thoại, vào lại Isolar App và chọn "Register"

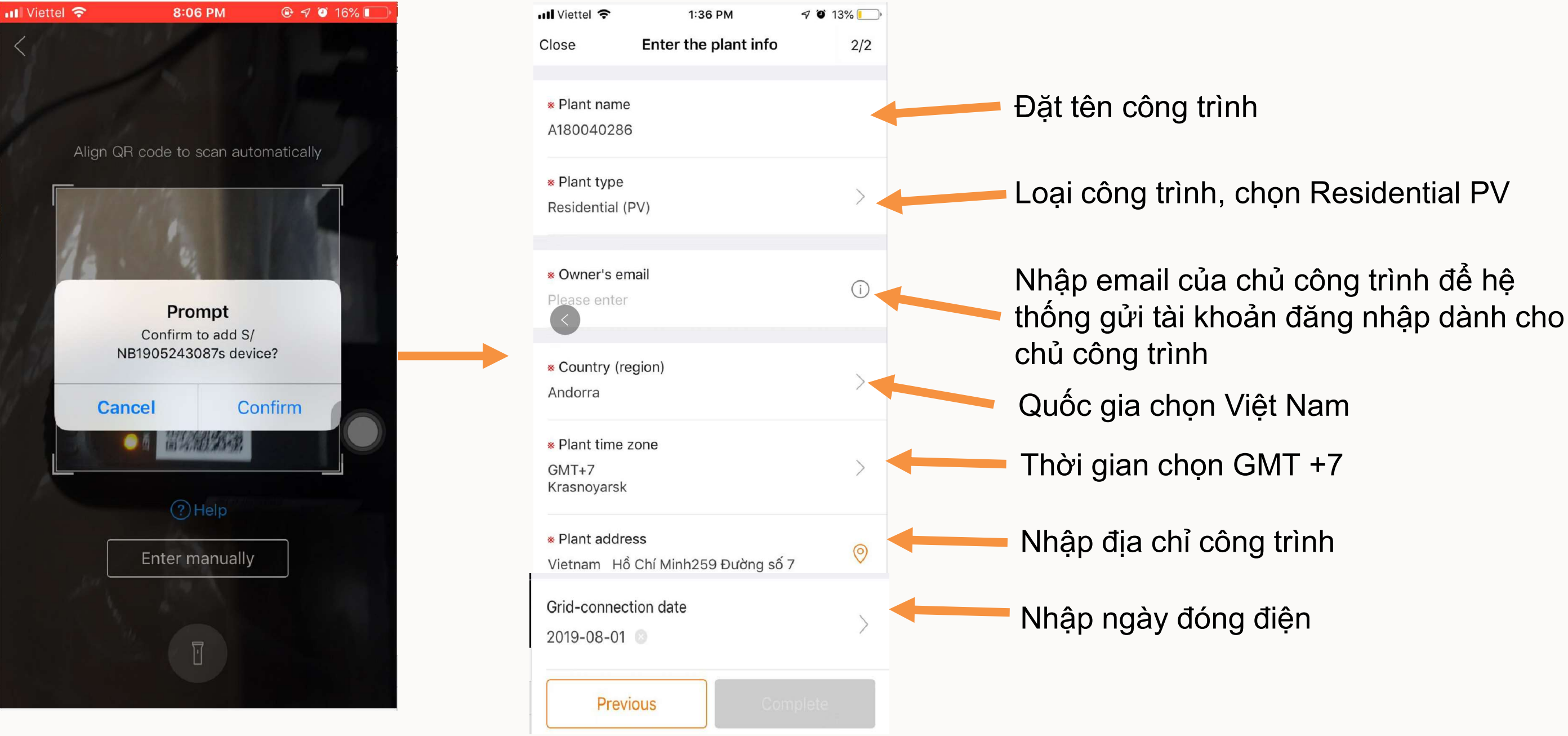

# Bước 4: Đăng ký thiết bị vào hệ thống IsolarCloud

### Sau khi hoàn tất đã có thể theo dõi thiết bị trên hệ thống IsolarCloud

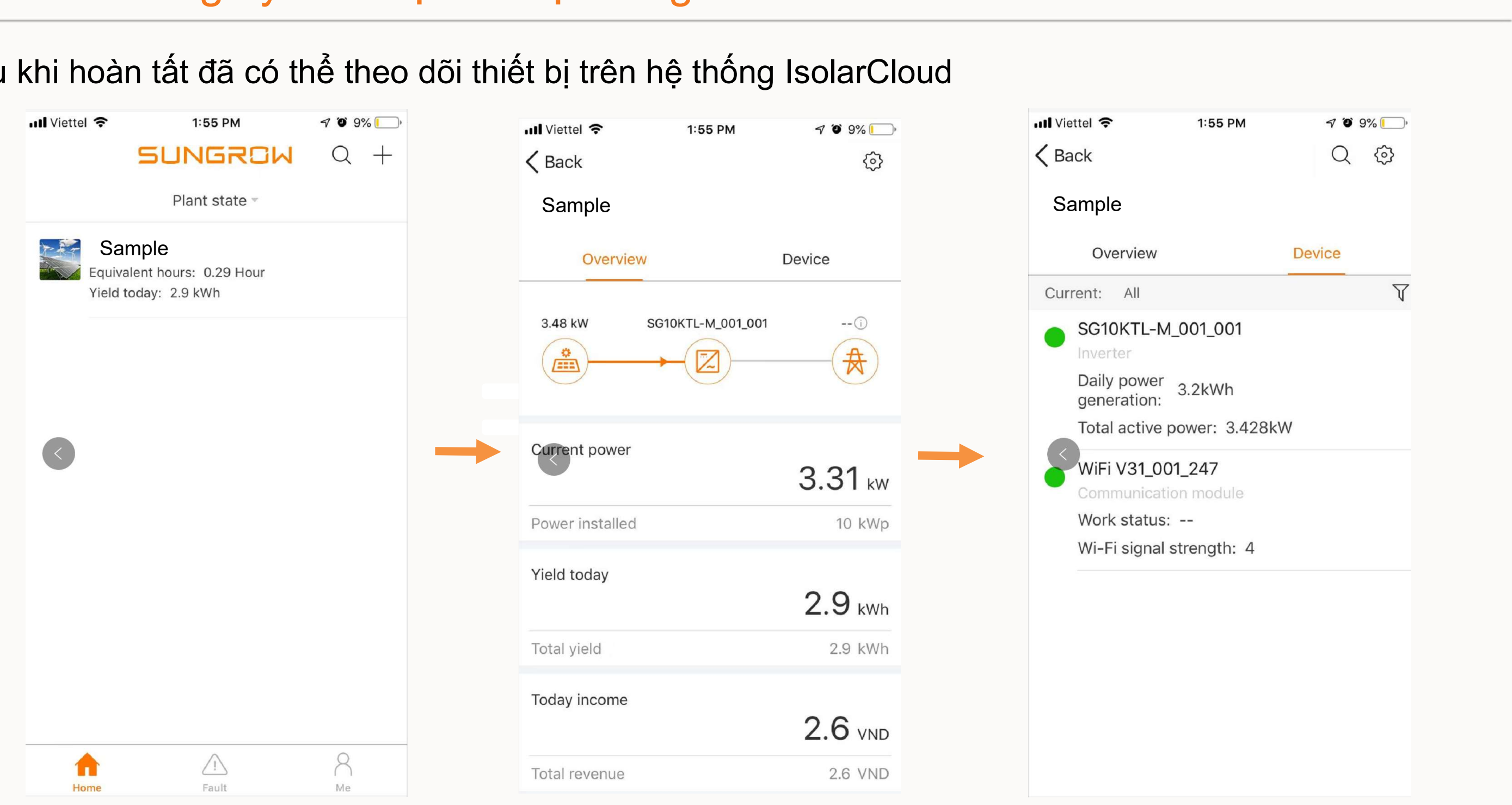

# THANK YOU!

Clean power for all

© 2018 SUNGROW Confidential